# Google ele-gate. Videos 🖓 Shopping 🗄 Más Preferencias Herramientas

Cerca de 39,000,000 resultados (0.64 segundos)

## Ele-gate | Mejor Precio Encontrado | MercadoLibre.com.mx (Anuncio) www.mercadolibre.com.mx/ •

La mayor variedad en Mercado Libre al mejor precio y en hasta 12 MSI. ¡Checa! Tiendas Oficiales. Aprovecha Hoy. Descuentos Exclusivos. Meses Sin Intereses. Garantía. Envío Gratis. Figuras y Muñecos · Carros · Inscríbete · Lego · Tiendas Oficiales · Tus Envíos ahora Gratis

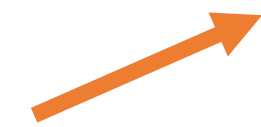

# ELE-GATE

## https://www.ele-gate.com/ Traducir esta página

ELE-GATE es una empresa reconocida a nivel internacional, dedicada a la venta por mayoreo de productos electrónicos de computadoras, teléfonos y ...

### Tiendas

Control Bluetooth Joystick ... Joystick Iphone Control Bluetooth Celular Android IOS video ...

disfrutar de los costos de la ... Más resultados de ele-gate.com »

oficial Tiendas ele-gate permite

Ele-gate en Mercado Libre México - eShop - MercadoLibre https://eshops.mercadolibre.com.mx/ele-gate Encuentra Ele-gate en Mercado Libre México. Descubre la mejor forma de comprar online.

## ELE-GATE | Perfil oficial del vendedor en Mercado Libre México https://www.mercadolibre.com.mx/perfil/ELE-GATE

ELE-GATE es MercadoLíder Platinum, lleva 2 años vendiendo en Mercado Libre y cuenta con 16445 ventas en los últimos 4 meses.

## Ele-gate - Tienda Online Linio México

## https://www.linio.com.mx/b/ele-gate 🔻

Ele-gate compra en tienda online Linio México con descuentos. Encuentra productos Ele-gate en un sólo click, una gran variedad sin salir de casa.

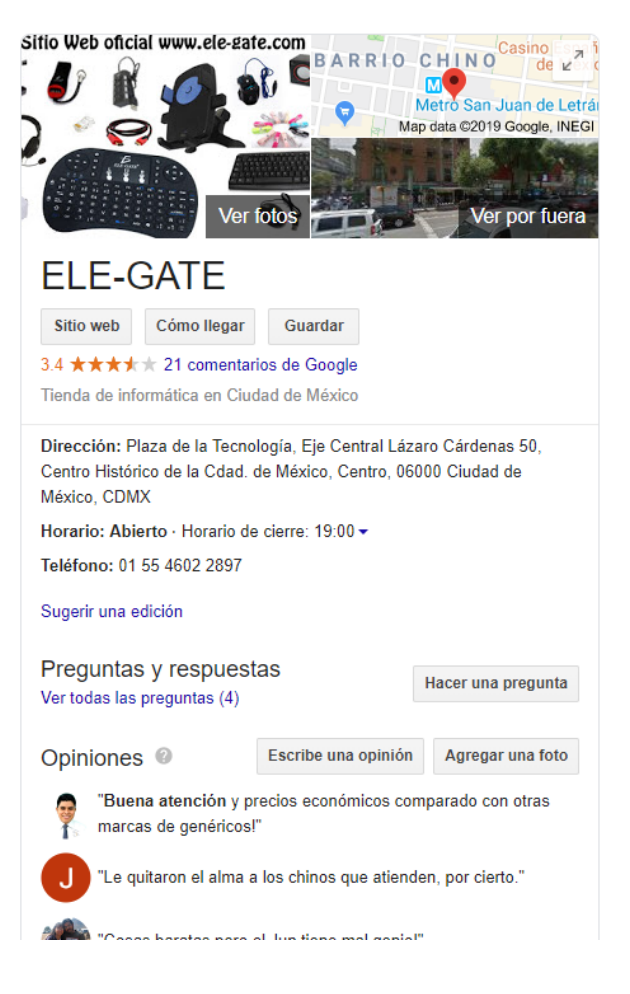

Videos

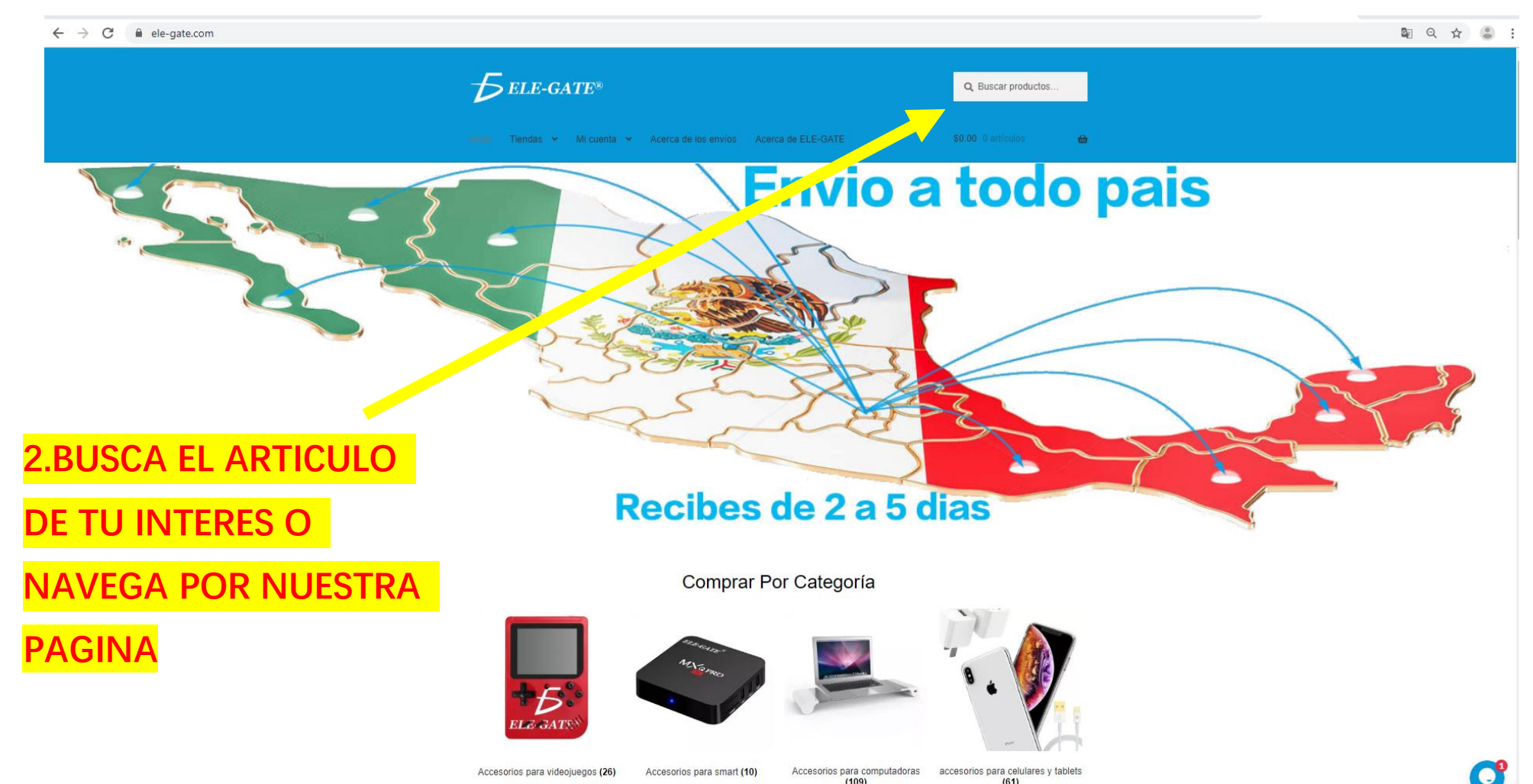

Accesorios para videojuegos (26)

(109)

Accesorios para computadoras accesorios para celulares y tablets (61)

Accesorios para smart (10)

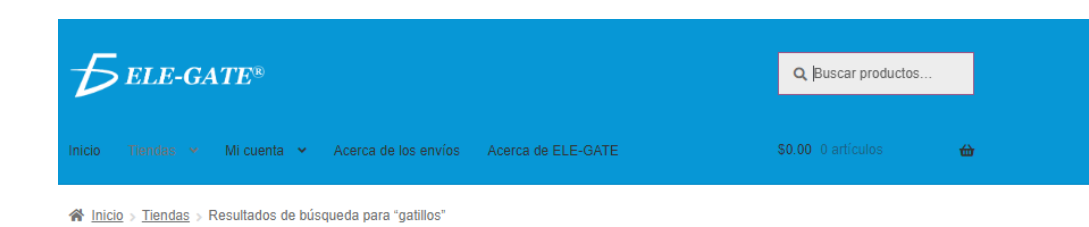

Filter by price

# Resultado de búsqueda: "gatillos"

Gatillos L1r1 Control

Celular Powerbank

Ventilador

vendidos: 349

;OFERTA!

\$200.00 \$110.00

Leer más

۲

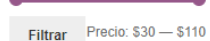

Relevancia

Gatillos R1 L1

GamePad celular

joystick

vendidos: 32

¡OFERTA!

\$80.00 \$50.00

Añadir al carrito

Product categories

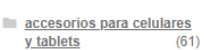

Cargador celular (1)

Accesorios para

computadoras (109) Bocinas (2)

cables computadoras y

(28)

(24)

<u>celulares</u>

- Convertidores y Adaptadores
- Accesorios para laptop(30)
- Cargador laptop (1)
- Teclador laptop (1)
- Accesorios para smart (10)

Accesorios para

videojuegos (26)(14)

Otras Categorías

Cart

No hay productos en el carrito.

Metal Botones Android K8 vendidos: 90

Pubg Gatillos L1 R1

Celular Android Ak16 vendidos: 2176

Gatillos L1 R1 Control

Gamepad Joystick

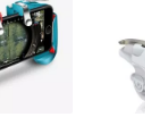

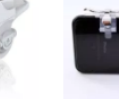

Gatillos Botones L1r1

Celular Android Metal

De Angel CHIQITOS

TAMANO

vendidos: 15

;OFERTA!

\$80.00 \$50.00

War

vendidos: 98

rito

Añadir a'

Gatillos Botones L1r1 Celular Andriod Star

#### Gatillos Botones L1 R1 Celular Pubg Free Fire alas grante

Pubg Gatillos L1 R1

K9

OFERTA!

\$80.00 \$50.00

Añadir al carrito

Metal Botones Andr

vendide 181

vendidos: 30

**3. TAMBIEN PUEDES BUSCAR POR MODELO O** PALABRAS CLAVE

SELECCIONA EL O OS ARTICULO QUE QUIERES COMPRAR

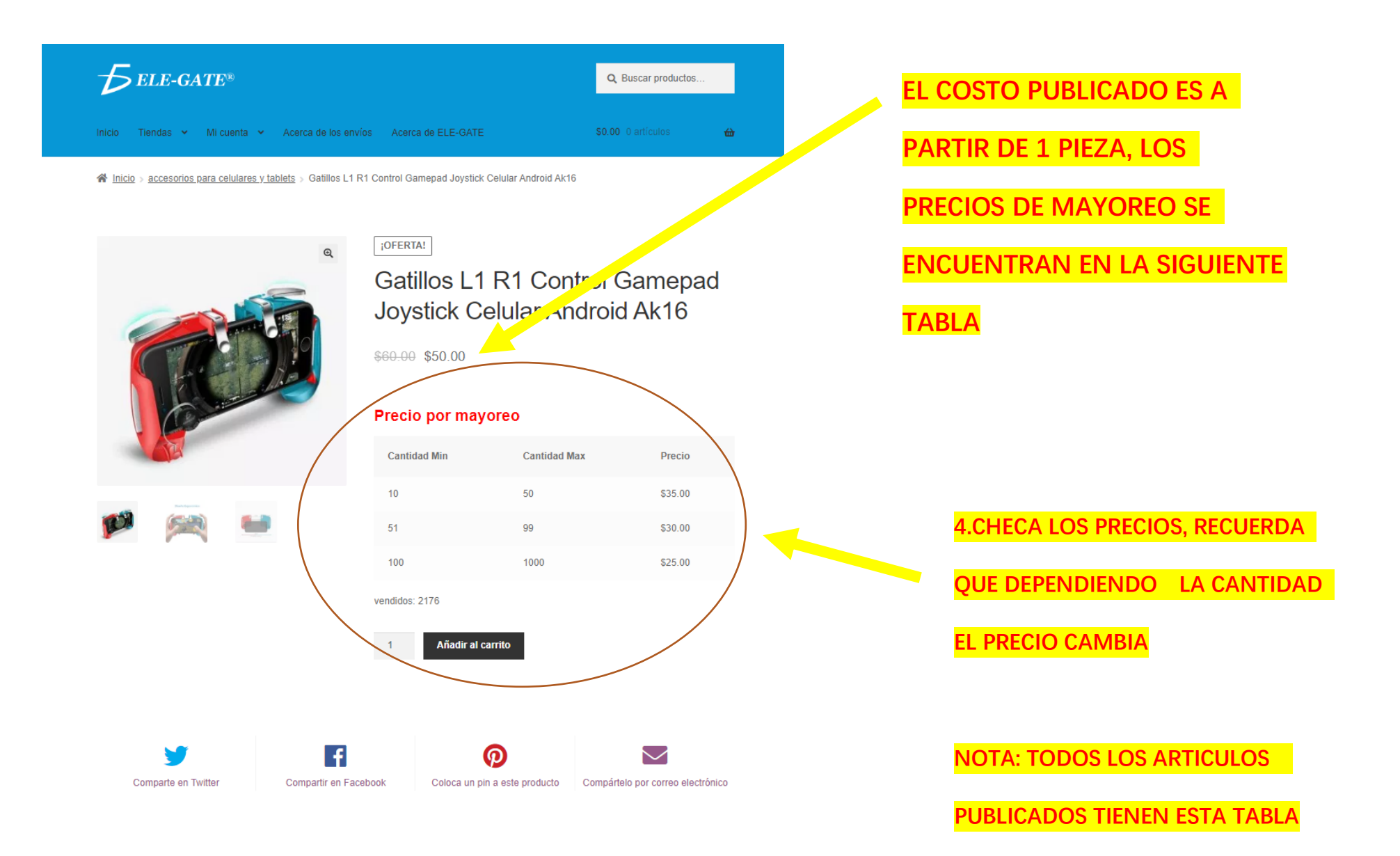

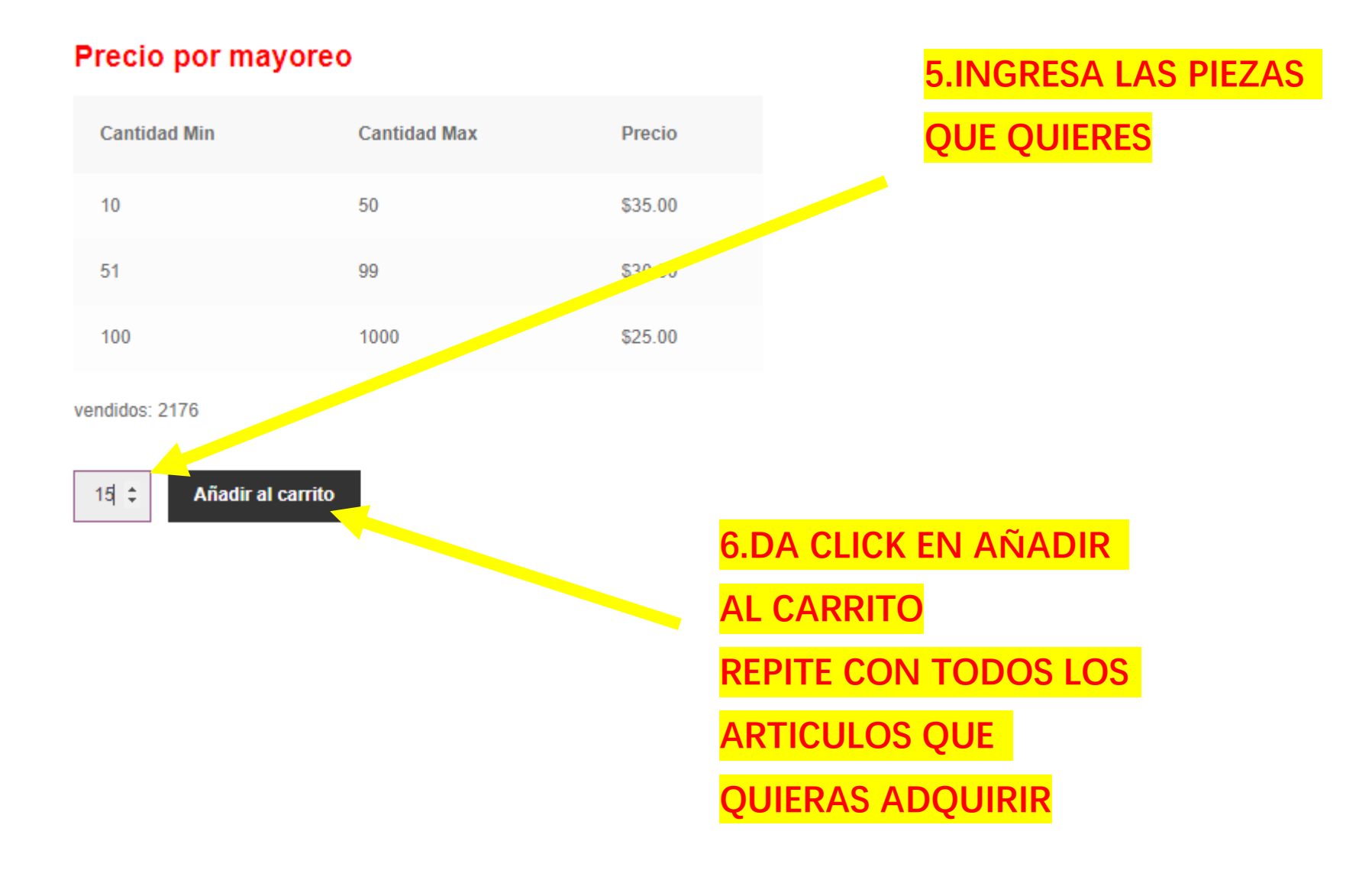

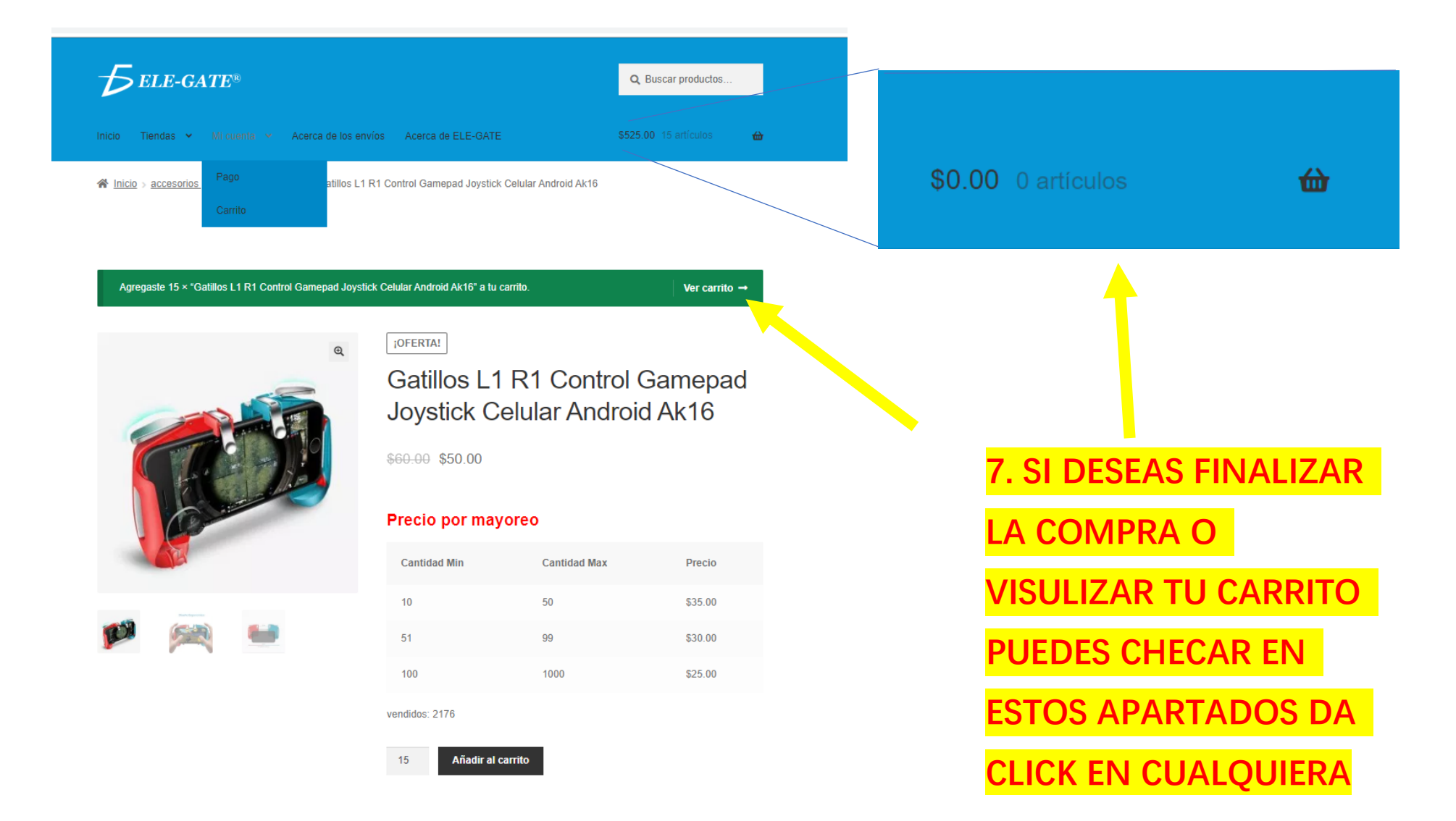

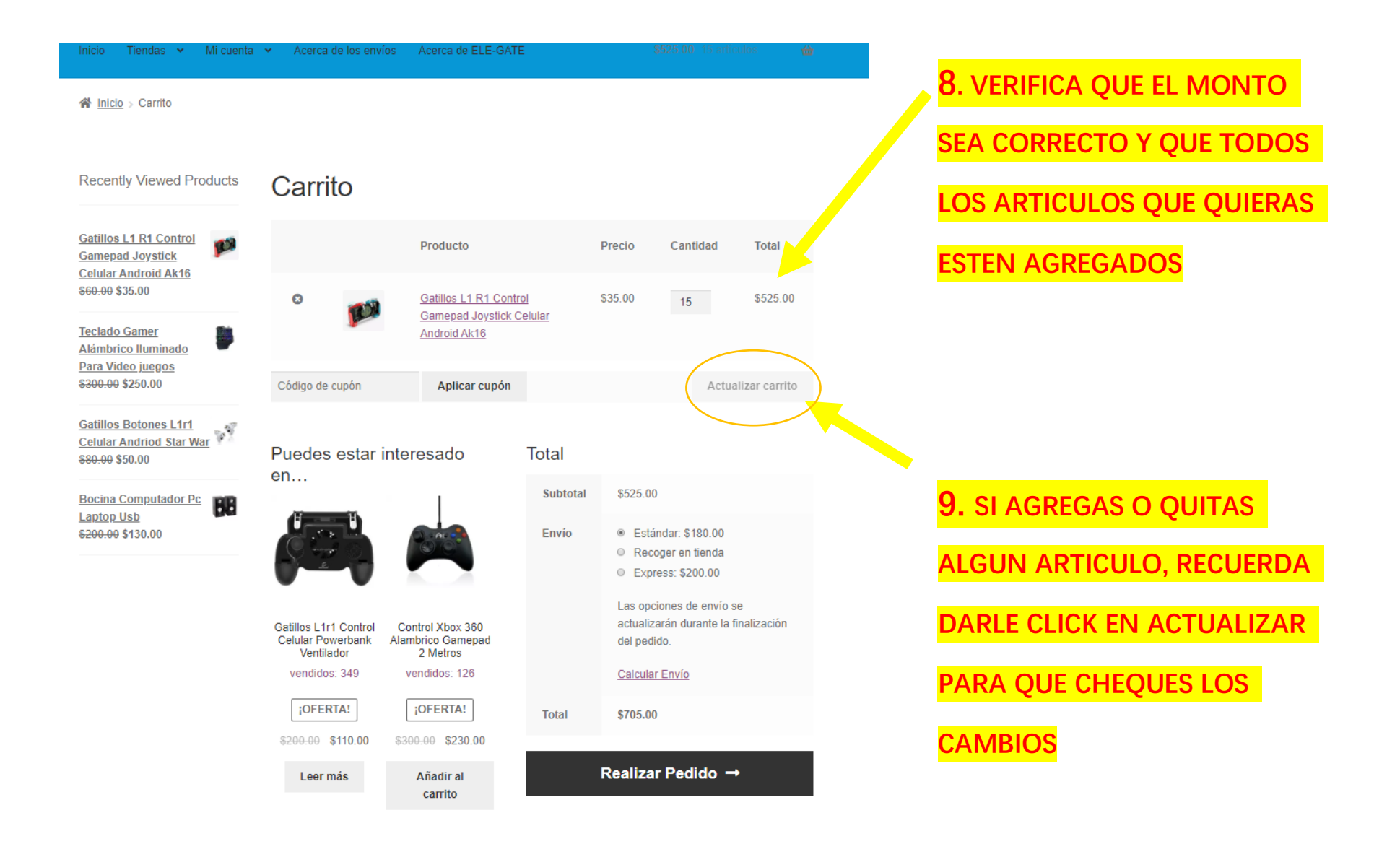

Inicio Tiendas 👻 Milcuenta 👻 Acerca de los envíos Acerca de ELE-GATE

🖀 Inicio > Carrito

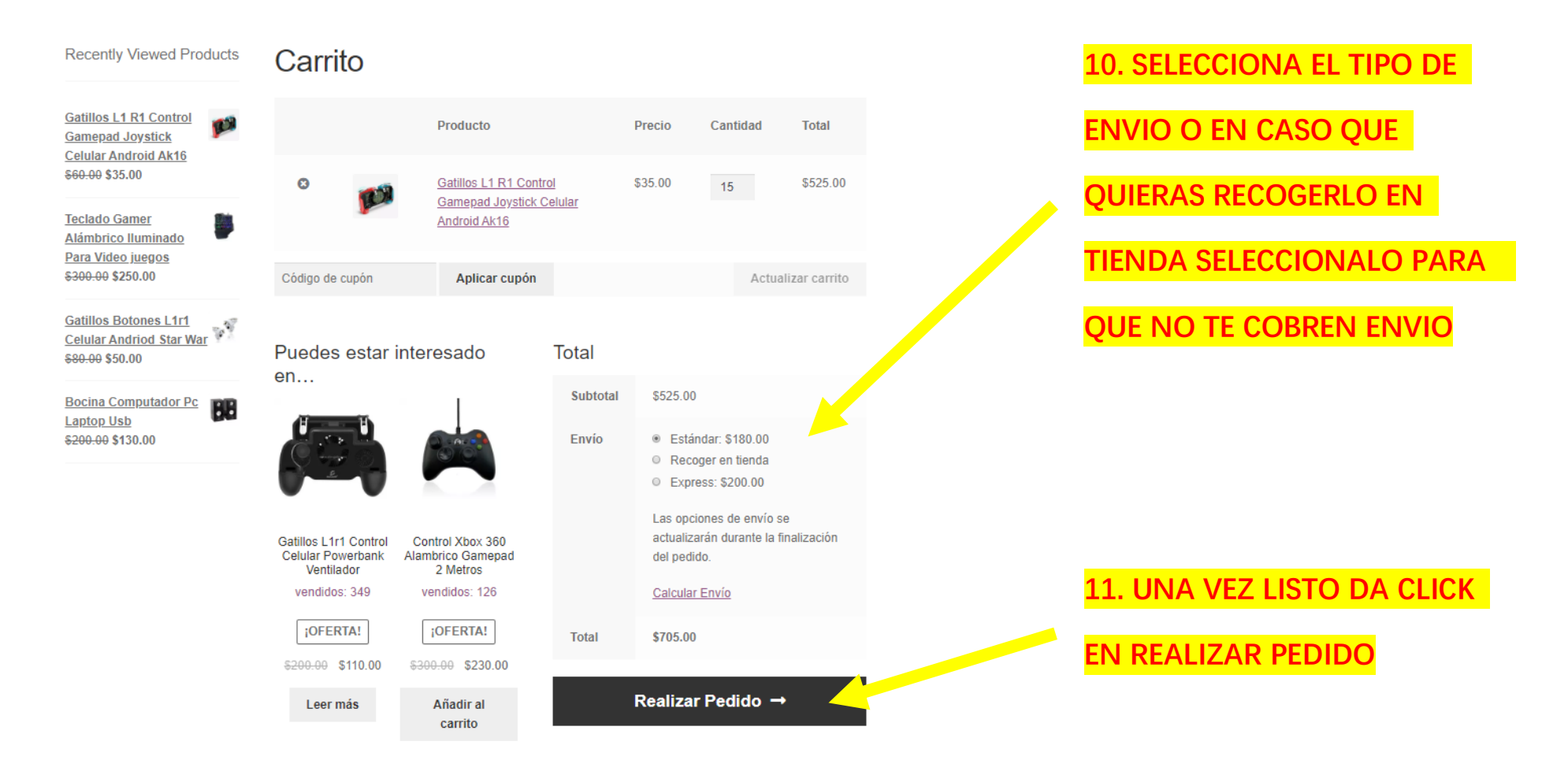

| Dirección principal                        | Tu pedido                                            |                                                                                              |
|--------------------------------------------|------------------------------------------------------|----------------------------------------------------------------------------------------------|
| Accede con Facebook                        | Producto                                             | Total                                                                                        |
| G Accede con Google                        | Gatillos L1 R1 Control<br>Gamepad Joystick           | \$525.00                                                                                     |
| Nombre " Apeilido "                        | 15                                                   |                                                                                              |
| Empresa (opcional)                         | Subtotal                                             | \$525.00                                                                                     |
| País <u>*</u>                              | Envío                                                | <ul> <li>Estándar: \$180.00</li> <li>Recoger en tienda</li> <li>Express: \$200.00</li> </ul> |
| Calle y número "                           | Total                                                | \$705.00                                                                                     |
| Calle y número                             |                                                      |                                                                                              |
| Colonia                                    | • PayPal                                             | PayPol                                                                                       |
| Ciudad / Población*                        | Pagar a través de PayPa<br>si no tiene una cuenta de | il; Puede pagar con su tarjeta de crédito<br>e PayPal.o tiene una cuenta de PayPal.          |
| Estado (opcional)<br>Selecciona una opción | Mercado Pago                                         | S mercado                                                                                    |
| Código Postal <u>"</u>                     | Transferencia Banc                                   | aria Directa Or Deposito Oxxo Directa                                                        |
| Teléfono (10 dígitos) "                    |                                                      |                                                                                              |
|                                            | Tus datos personales se<br>ofrecerte soporte y atenc | usarán para procesar tu pedido,<br>ción sobre tu actividad en nuestro sitio y                |
| Dirección de correo electrónico 🕺          | He leído y acepto los                                | rtos en nuestro <u>aviso de privacidad</u> .<br><u>términos y condiciones</u> *              |
| □ ¿Crear una cuenta?                       |                                                      | 🖗 PayPal                                                                                     |
| ¿Enviar a una dirección diferente?         |                                                      |                                                                                              |
| Notas del pedido (opcional)                |                                                      |                                                                                              |

Notas especiales para el envío.

COMPLETA TUS DATOS O MBIEN PUEDES ACCEDER ON TU CUENTA DE FACEBOOK

# GOOGLE

SELECCIONA LA FORMA DE **\GO** 

ACEPTA TERMINOS Y

# Dirección principal f Accede con Facebook G Accede con Google Nombre 2 Apellido \* MIRANDA LOPEZ Empresa (opcional) COMPUTADORASNET País \* México Calle y número \* CALLE LONDRES SAN PEDRO Ciudad / Población CUAUHTEMOC Estado (opcional) Jalisco Código Postal \* 44100 Teléfono (10 dígitos) \* 5545895623 Dirección de correo electrónico MIRANDALOPEZ@CORREO.COM ¿Crear una cuenta? ¿Enviar a una dirección diferente? Notas del pedido (opcional) Notas especiales para el envío.

## Tu pedido

Total

Ŧ

\*

| Producto                                                                   | Total                                                                                        |
|----------------------------------------------------------------------------|----------------------------------------------------------------------------------------------|
| Gatillos L1 R1 Control<br>Gamepad Joystick<br>Celular Android Ak16 ×<br>15 | \$525.00                                                                                     |
| Subtotal                                                                   | \$525.00                                                                                     |
| Envío                                                                      | <ul> <li>Estándar: \$180.00</li> <li>Recoger en tienda</li> <li>Express: \$200.00</li> </ul> |
| Total                                                                      | \$705.00                                                                                     |

PayPal Mercado Pago

O Transferencia Bancaria Directo Jr Deposito Oxxo Directa

PayPal

mercado

favor usa de pedido como la referencia de pago. El pedito no será enviado hasta que el importe completo haya sido ecibido en nuestra cuenta.

Tus datos personales se usarán para procesar tu pedido, ofrecerte soporte y atención sobre tu actividad en nuestro sitio y para los propósitos descritos en nuestro aviso de privacidad.

He leído y acepto los términos y condiciones \*

Realizar el pedido

# 15. UNA VEZ **COMPLETADO TUS** DATOS REALIZA TU PEDIDO Y SELECCIONA

# **CREAR CUENTA**

## Pedido recibido

Una vez que hayas realizado tu pago deberás de enviar la siguiente información al correo de <u>elegate.mx@gmail.com</u> con el asunto "Comprobante de pago" para que podamos procesar tú pedido.

- 1. Datos del pago
- Adjuntar comprobante fotografiado o escaneado.
- 2. Telefono donde Podemos contactar contigo con lada

Gracias. Tu pedido ha sido recibido.

NÚMERO DE PEDIDO: 3200 FECHA: 10 agosto, 2019 TOTAL: \$705.00 FORMA DE PAGO:

Transferencia Bancaria Directa Or Deposito Oxxo Directa

16. TENDRAS UN NUMERO DE PEDIDO, RECUERDA QUE UNA VEZ QUE REALICES EL PAGO ENVIA TU BAUCHER POR E-MAIL O WHATS APP (55-6806-0680)

#### ELE GATE SA DE CV:

BANCO: BBVA Bancomer

NÚMERO DE CUENTA: 0111687751

TIPO DE CUENTA: Trajeta Debito

CLABE: 012180001116877513

BIC: BCMRMXMMPYM

#### DanTing Lou:

BANCO: Banortel

NÚMERO DE CUENTA: 4915 6630 2247 2600

TIPO DE CUENTA: Trajeta Debito

CLABE: Effectivo en OXXO

BIC: OXXO 18. SI ELIGES PAGO CON TARJETA , TE ARROJARA LOS DATOS BANCARIOS

19.LISTO!! 😳 ESPERA TU NUMERO DE GUIA

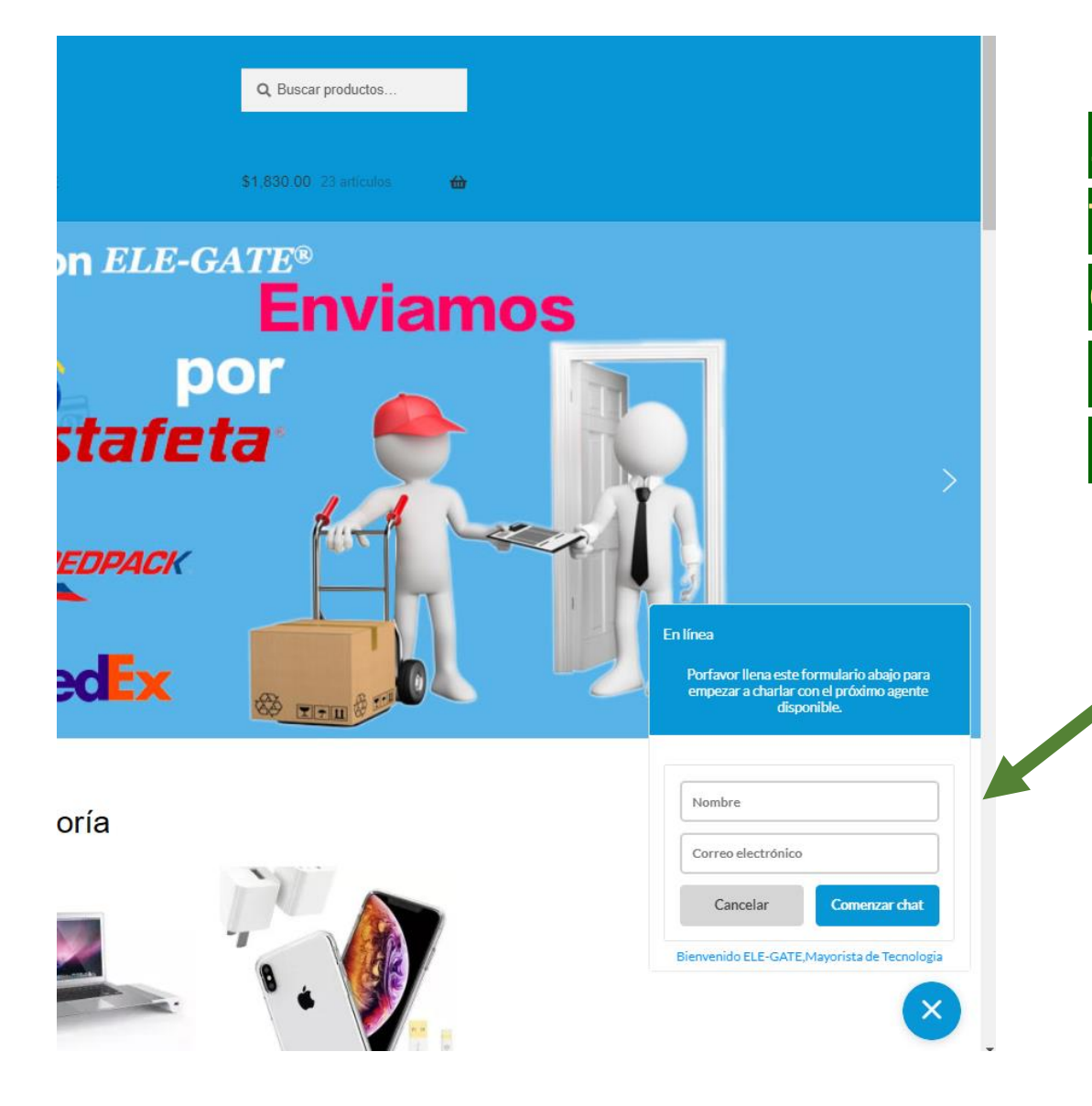

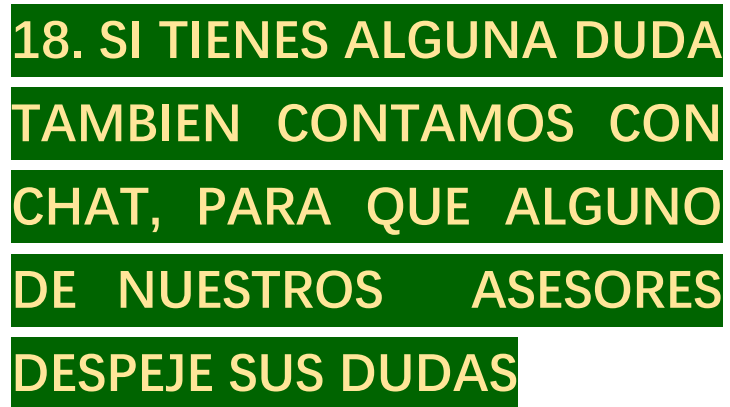

# ¿COMO CONOCER EL ESTATUS DE MI PEDIDO Y MI NUMERO DE GUIA?

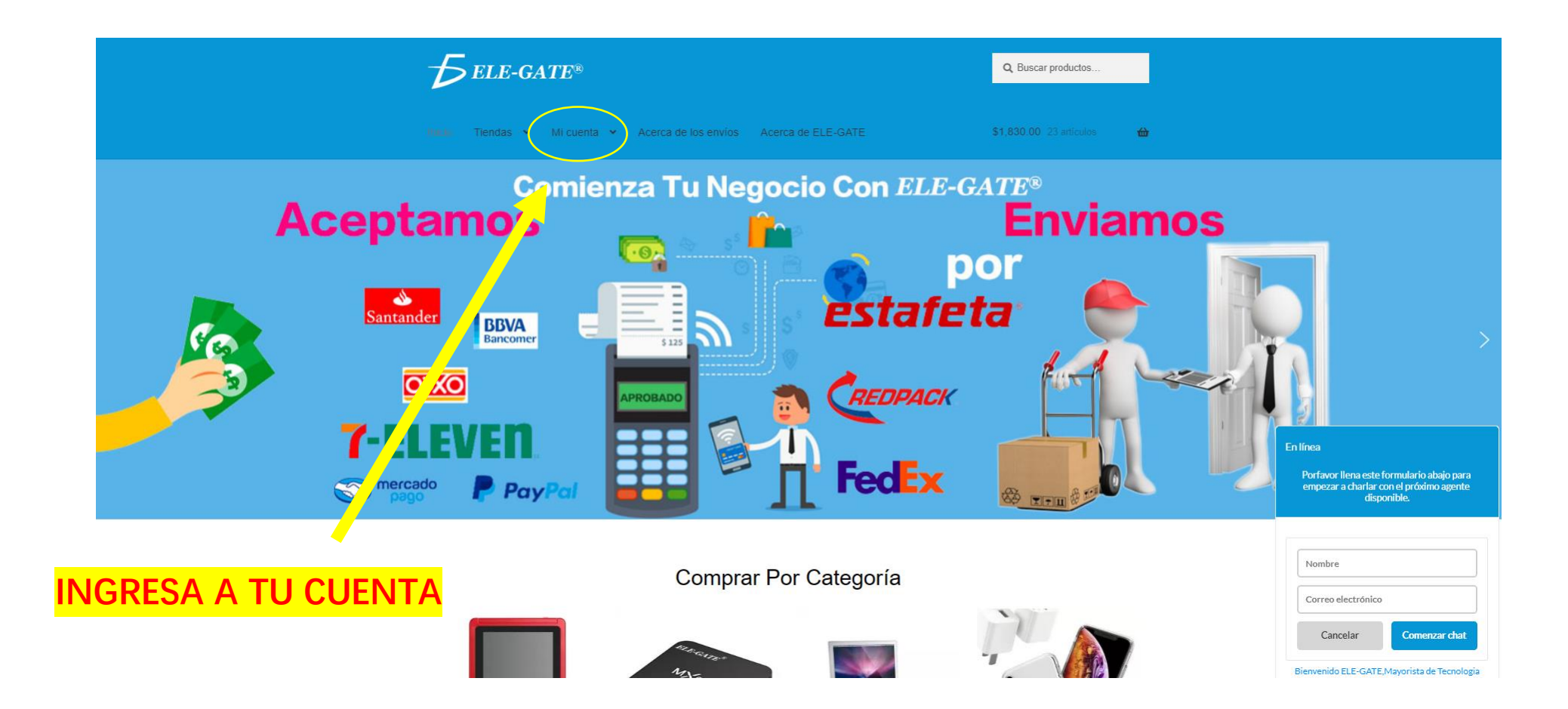

☆ Inicio > Mi cuenta

# Mi cuenta

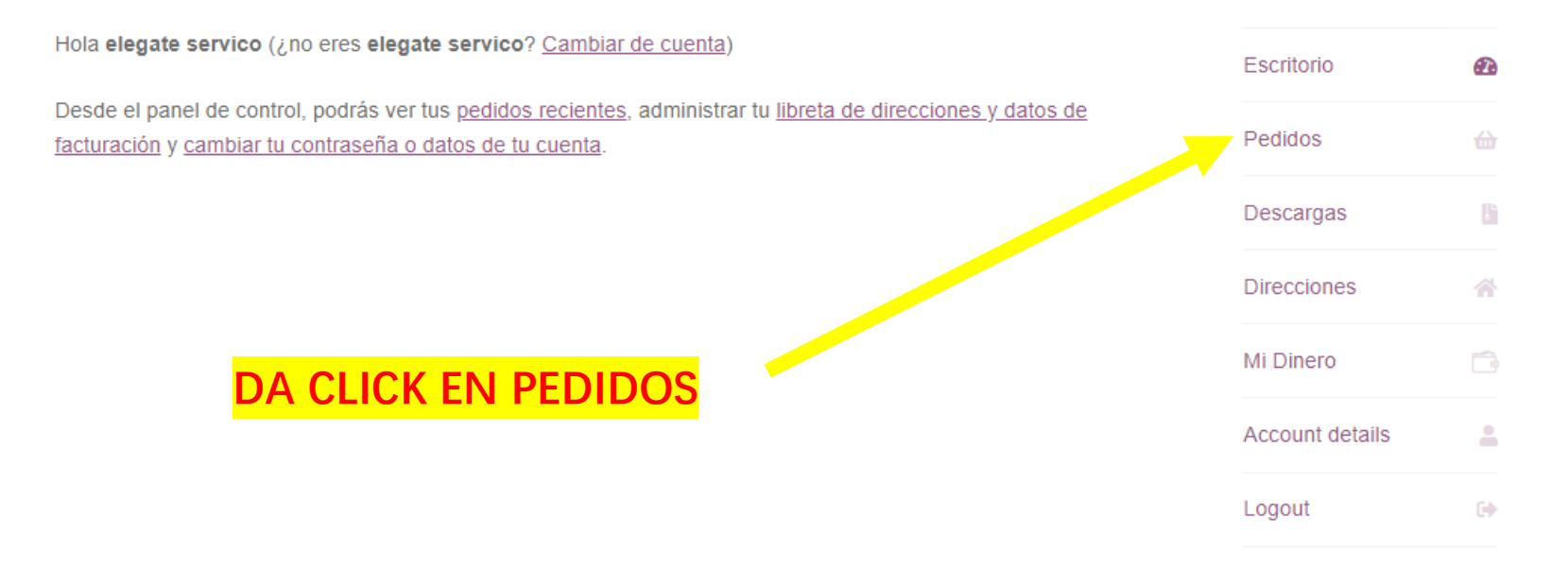

# Pedidos

| Pedido       | Fecha             | Estado     | Total                         | Acciones                                       |
|--------------|-------------------|------------|-------------------------------|------------------------------------------------|
| <u>#3161</u> | 7 agosto,<br>2019 | Cancelado  | \$500.00 de 2 artículos       | Ver <ul> <li>Download invoice (PDF)</li> </ul> |
| <u>#3102</u> | 29 julio, 2019    | Completado | \$15.00 de 1 artículo         | Ver  O Download invoice (PDF)                  |
| <u>#3101</u> | 28 julio, 2019    | Cancelao   | \$125.00 de 5 artículos       | Ver 👁                                          |
| <u>#2816</u> | 27 junio, 2019    | Cancelado  | \$330.00 de 11 artículos      | Ver @                                          |
| <u>#2763</u> | 20 junio, 2019    | Cancelado  | \$330.00 de 11 artículos      | Ver 📀                                          |
| <u>#2691</u> | 14 junio, 2019    | Cancelado  | \$3,500.00 de 10<br>artículos | Ver 👁                                          |
| <u>#2490</u> | 1 junio, 2019     | Cancelado  | \$1,900.00 de 5 artículos     | Ver 👁                                          |
| <u>#2458</u> | 28 mayo,<br>2019  | Cancelado  | \$300.00 de 5 artículos       | Ver 👁                                          |
| <u>#2453</u> | 28 mayo,<br>2019  | Cancelado  | \$6,000.00 de 5 artículos     | Ver 💿                                          |
| <u>#2445</u> | 27 mayo,<br>2019  | Cancelado  | \$500.00 de 5 artículos       | Ver 👁                                          |

| Escritorio      | <b>B</b> |
|-----------------|----------|
| Pedidos         | ₩        |
| Descargas       | li       |
| Direcciones     | 俗        |
| Mi Dinero       | Ē        |
| Account details | *        |
| Logout          | ø        |

# SELECCIONA EL PEDIDO

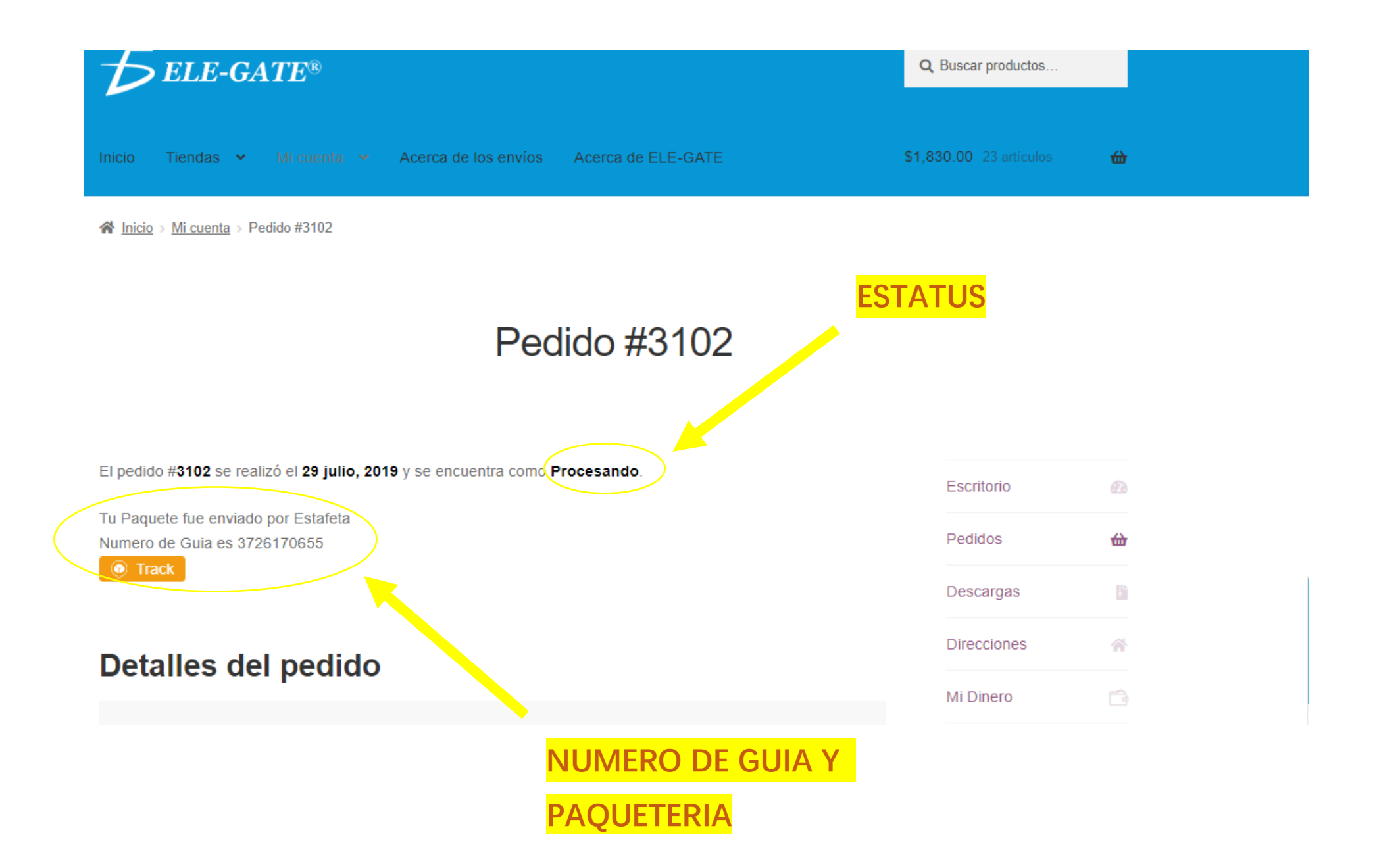

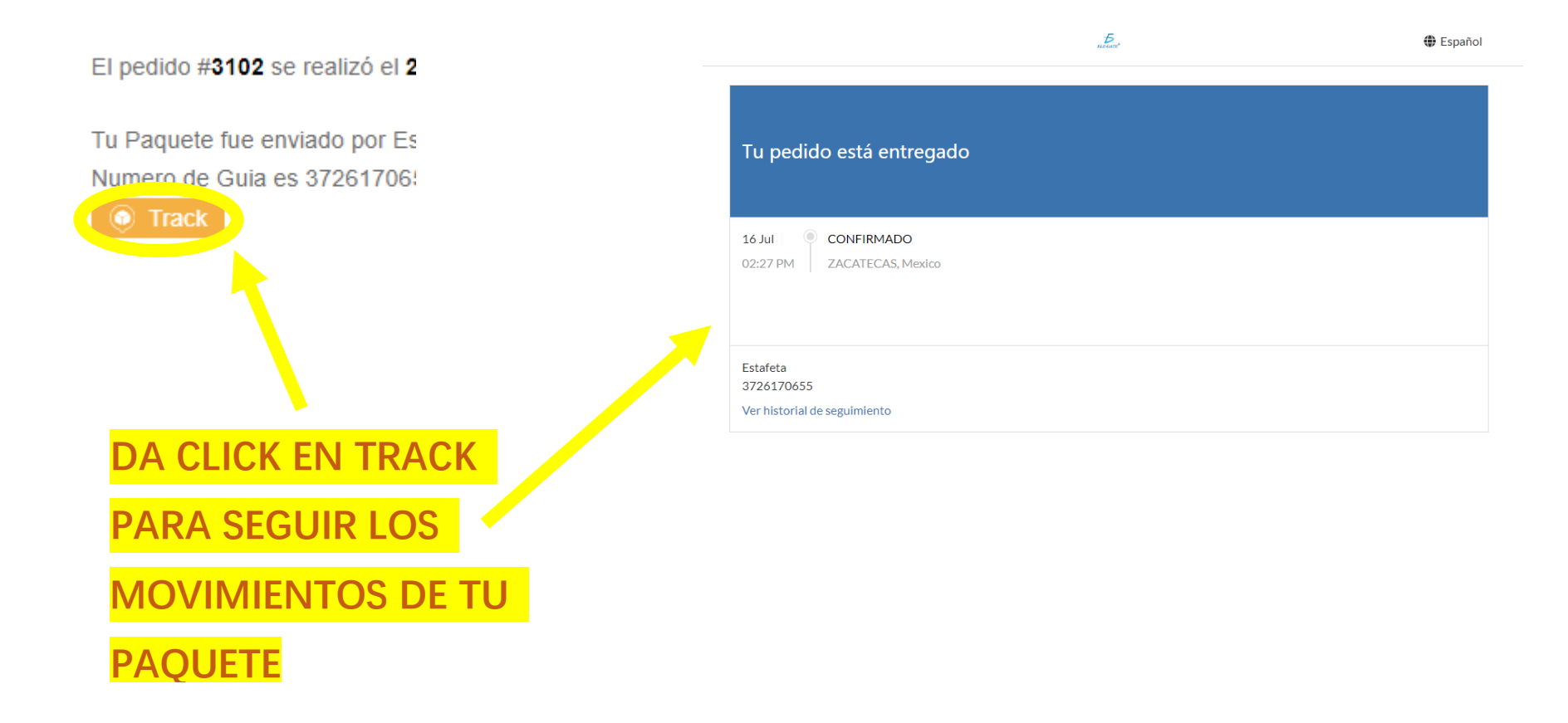